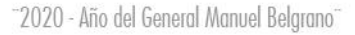

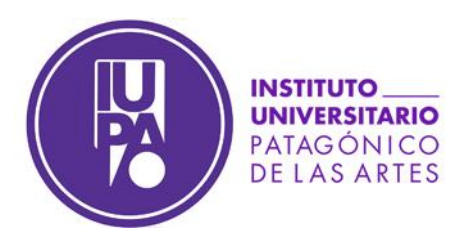

## Certificado de regularidad

# Te mostramos los pasos para que puedas obtener tu certificado de estudiante regular.

Paso 1: Ingresá a SIU-Guaraní con tu usuario y contraseña habituales. En el menú vas a Trámites – Solicitar Constancias y Certificados.

| R                                                            |                                          |            |                                                                 |             |
|--------------------------------------------------------------|------------------------------------------|------------|-----------------------------------------------------------------|-------------|
| Inscripción a Materias                                       | Inscripción a Exámenes                   | Reportes 👻 | Trámites 🕶                                                      |             |
| Bienvenido                                                   |                                          |            | Mis datos personales<br>Orientación                             |             |
| Períodos lectivos                                            |                                          | Encue      | Solicitar Constancias y Certific<br>Preinscripción a Propuestas | cados       |
| Anual 2020                                                   |                                          |            | Reasignar Optativa<br>Convocatorias a Becas                     | ra completa |
| <ul> <li>Fechas del perío</li> <li>Inicio: 16/03/</li> </ul> | <b>do lectivo:</b><br>2020<br>28/11/2020 |            |                                                                 |             |

**Paso 2:** Presioná el botón de *Nueva Solicitud*. En esta pantalla, además, podrás ver el historial de solicitudes que hayas realizado.

| seguro   guarani.iupa.ed  | uae/autogestion/solicitud | 454 <sup>°</sup> |                   |               |        |           |                               | *     |
|---------------------------|---------------------------|------------------|-------------------|---------------|--------|-----------|-------------------------------|-------|
|                           |                           |                  |                   |               |        | σE        |                               |       |
|                           |                           |                  |                   |               |        | Propuest  | ta: Licenciatura en música po | ри. • |
| Inscripción a Materias    | Inscripción a Examenes    | Reportes •       | Trámites 🗄        |               |        |           | Perfit Alart                  | nò *  |
| Listado de so             | licitudes                 |                  |                   |               |        |           | Nueva solic                   | itud  |
| E Solicitudes históricas  |                           |                  |                   |               |        |           |                               |       |
| Constancia                |                           | Fecha solicitud  | Presentar a       | Solicitado en | Copias | Estado Fe | echa vencimiento              |       |
| Constancia de Actividades | Aprobadas                 | 18/03/2019       | Quien corresponda | Gestión       | 1      | Impreso   |                               |       |
| Constancia de Actividades | Aprobadas                 | 17.09/2019       | Quien corresponda | Gestion       | 1      | Impreso   |                               |       |

#### INSTITUTO UNIVERSITARIO PATAGÓNICO DE LAS ARTES

IUPA · Reconocimiento Nacional por Decreto PEN N° 812/15

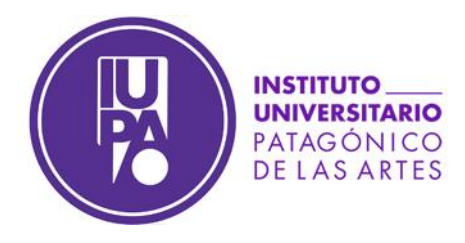

**Paso 3:** El sistema te solicitará nuevamente que valides tu identidad, es decir, usuario y clave, los mismos con los que accediste al SIU Guaraní.

| R                      |                        |                    |                                      | E 0<br>Propuesta: | Licenciatura en música popu.      |
|------------------------|------------------------|--------------------|--------------------------------------|-------------------|-----------------------------------|
|                        |                        |                    |                                      | - reported        | and the state of the state paper. |
| Inscripción a Materias | Inscripción a Exâmenes | Reportes • Trâmite | •                                    |                   | Perlit Alumno 👻                   |
|                        |                        |                    |                                      |                   |                                   |
|                        |                        |                    |                                      |                   | Cancelar                          |
|                        |                        |                    |                                      |                   |                                   |
|                        |                        | Para ingre         | ar tu solicitud, identificate nuev   | amente            |                                   |
|                        |                        | Au<br>Us           | entificación de Usuarios<br>erio (*) |                   |                                   |
|                        |                        | Cla                | » (*)                                |                   |                                   |
|                        |                        |                    | Ingresar                             |                   |                                   |
|                        |                        |                    |                                      |                   |                                   |

**Paso 4:** Seleccioná el tipo de constancia que necesitas; por ahora, sólo estará habilitado el certificado de regularidad. El sistema te consultará ante quién necesitás presentarlo, y si deseás añadir alguna observación.

| R                                                                                |                                                                                  |            |            | e 🗊<br>Propuest | a: Ciclo introductorio de estu |
|----------------------------------------------------------------------------------|----------------------------------------------------------------------------------|------------|------------|-----------------|--------------------------------|
| Inscripción a Materias                                                           | Inscripción a Exámenes                                                           | Reportes + | Trámites 🝷 |                 | Perfit Alumno =                |
|                                                                                  |                                                                                  |            |            |                 | Cancelar                       |
| Solicitar Constancias y                                                          | Certificados (autopostión)                                                       |            |            |                 |                                |
| iolicitar Constancias y<br>Constancia (*)<br>Presentar ante (*)                  | Certificados (autogestión)<br>Certificado de Alumno Regular<br>Quien corresponda | r •        |            |                 |                                |
| Solicitar Constancias y<br>Constancia (*)<br>Presentar ante (*)<br>Observaciones | Certificados (autogestión)<br>Certificado de Alumno Regular<br>Quien corresponda | •          |            |                 |                                |

**Paso 5:** Presioná el botón **Imprimir** para descargarlo. Como verás, el certificado consta de un código QR que sirve para validar la autenticidad de este documento.

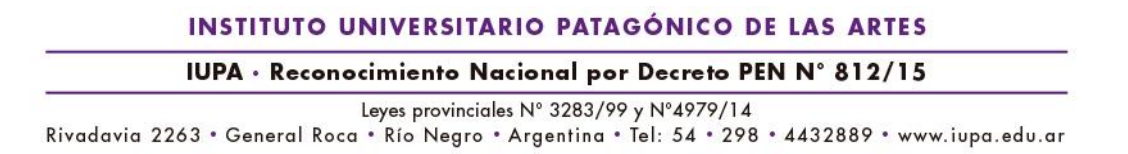

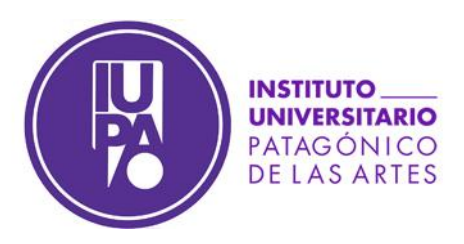

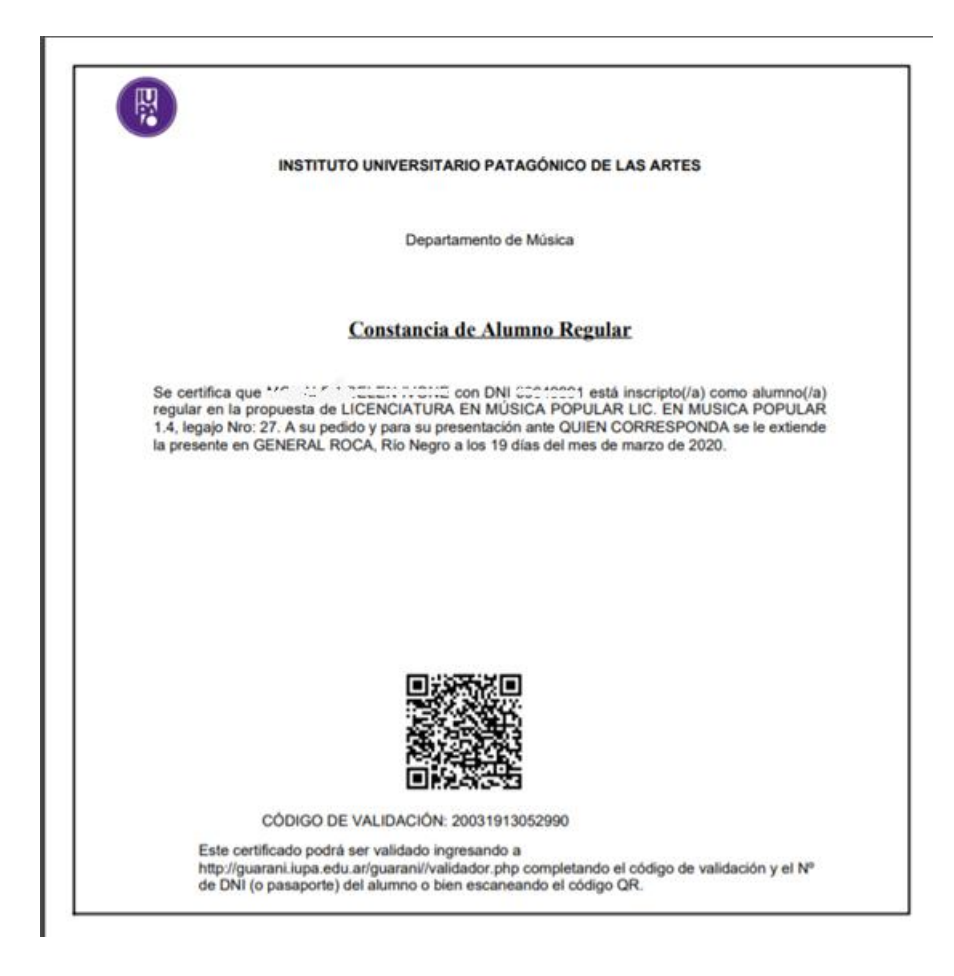

#### **Observaciones:**

Si la persona o institución que te solicitó el certificado requiere validarlo, puede hacerlo ingresando a <u>http://guarani.iupa.edu.ar/guarani/validador.php</u>

| ALIDAR CONSTANCIAS Y CERTIFICADOS           Validar Constancias y Certificados           DNI (*)         39649991           Código de validación (*)         20031909420366           (*)         20031909420366           (*)         20031909420366           (*)         20031909420366           (*)         20031909420366           (*)         20031909420366           (*)         20031909420366           (*)         20031909420366                                                                                                    | Firefox evitó que este sitio abra una ventana emergente. |                           |                |
|----------------------------------------------------------------------------------------------------|----------------------------------------------------------|---------------------------|----------------|
| Validar Constancias y Certificados         DNI (*)       39649091         Código de validación (*)       20031909420366         (*)       20031909420366         Validar       Validar                                                                                                    | LIDAR CONSTANCIAS Y CERTIFICADOS                         |                           |                |
| DNI (*)       39649891         código de validación (*)       20031909420366         (*)       1000000000000000000000000000000000000                                                                                                    |                                                          | Validar Constancias y Cer | tificados      |
| código de validación (*)       20031909420366         (*)       024200         (*)       024200         Validar       Validar                                                                                                    |                                                          | DNI (*)                   | 39649891       |
| (*)<br>Distance of the second second sec |                                                          | Código de validación (*)  | 20031909420366 |
| Validar                                                                                                    |                                                          | (*)                       | bzicQ +        |
| Validar                                                                                                    |                                                          |                           |                |
|                                                                                                    |                                                          |                           | Validar        |
|                                                                                                    |                                                          |                           |                |

Allí debe ingresar tu número de DNI y el código de validación que está en la parte inferior del código QR, como así también el texto de validación (Captcha).

### Tu certificado tiene una validez de 90 días.

| IN               | STITUTO UNIVERSITARIO PATAGÓNICO DE LAS ARTES                                    |
|------------------|----------------------------------------------------------------------------------|
| IUF              | A · Reconocimiento Nacional por Decreto PEN N° 812/15                            |
|                  | Leyes provinciales N° 3283/99 y N°4979/14                                        |
| Rivadavia 2263 • | General Roca • Río Negro • Argentina • Tel: 54 • 298 • 4432889 • www.iupa.edu.ar |

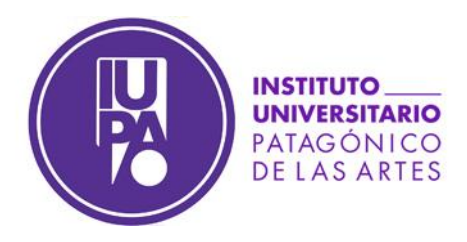

"2020 - Año del General Manuel Belgrano"

| SIU Guaraní - Solicitudes 🗙 comprobante.pdf 🗙 📲 Gua          | arani - Validar Constancias y 🗙 🕇 🕂                                  |         |
|--------------------------------------------------------------|----------------------------------------------------------------------|---------|
| ← → C ŵ 🛛 🖉 🛣 192.168.1.40/guarani/acceso_ext                | t.php?ah=st5e73695c7a9a68.60399442&ai=guarani∥430 🛛 🕶 😎 🟠 🗌 🔍 Buscar | <u></u> |
| 👼 - Firefox evitó que este sitio abra una ventana emergente. |                                                                      |         |
| ALIDAR CONSTANCIAS Y CERTIFICADOS                            |                                                                      |         |
|                                                              | Validae Constancias y Carbificados                                   |         |
|                                                              | DNT (1) 30649531                                                     |         |
|                                                              | Información                                                          |         |
|                                                              | 🚹 El certificado es válido v Jestá vigente                           |         |
|                                                              | Aceptar                                                              |         |
|                                                              | VARQAI                                                               |         |
|                                                              |                                                                      |         |
|                                                              |                                                                      |         |

INSTITUTO UNIVERSITARIO PATAGÓNICO DE LAS ARTES

IUPA · Reconocimiento Nacional por Decreto PEN N° 812/15

Leyes provinciales N° 3283/99 y N°4979/14 Rivadavia 2263 • General Roca • Río Negro • Argentina • Tel: 54 • 298 • 4432889 • www.iupa.edu.ar